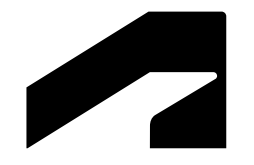

## 客戶登錄流程

# 使用郵箱 OTP 驗證

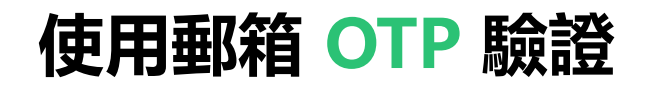

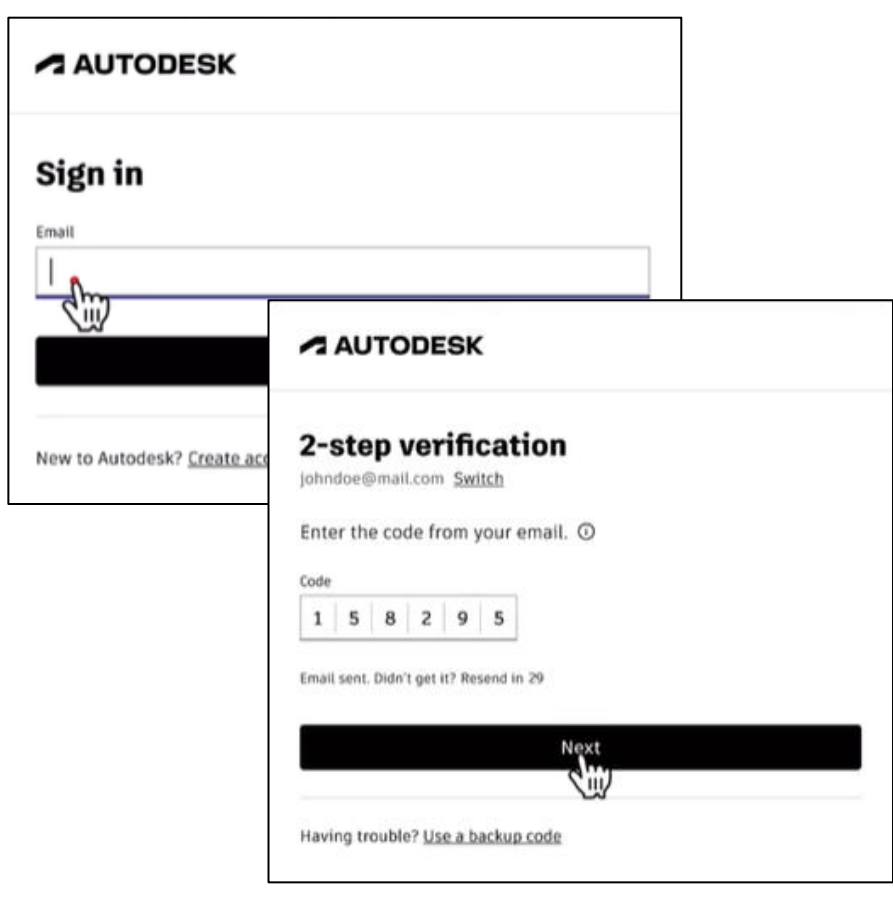

#### 輸入用戶名和密碼

客戶首先輸入他們的用戶名和密碼以開始登錄流 程,這是身份驗證的第一步。

#### 系統發送OTP

系統會在使用者輸入正確的用戶名和密碼後,發送一次性密碼 (OTP) 到用戶的郵箱。

用戶輸入OTP 用戶需在規定時間内從郵箱獲取OTP並輸入 (10分鐘内),以完成安全登錄。

需要提前將以下郵箱加入白名單,確保可以接收到驗證郵件。 signin.autodesk.com signin@autodesk.com

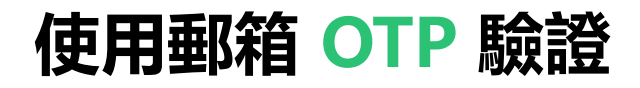

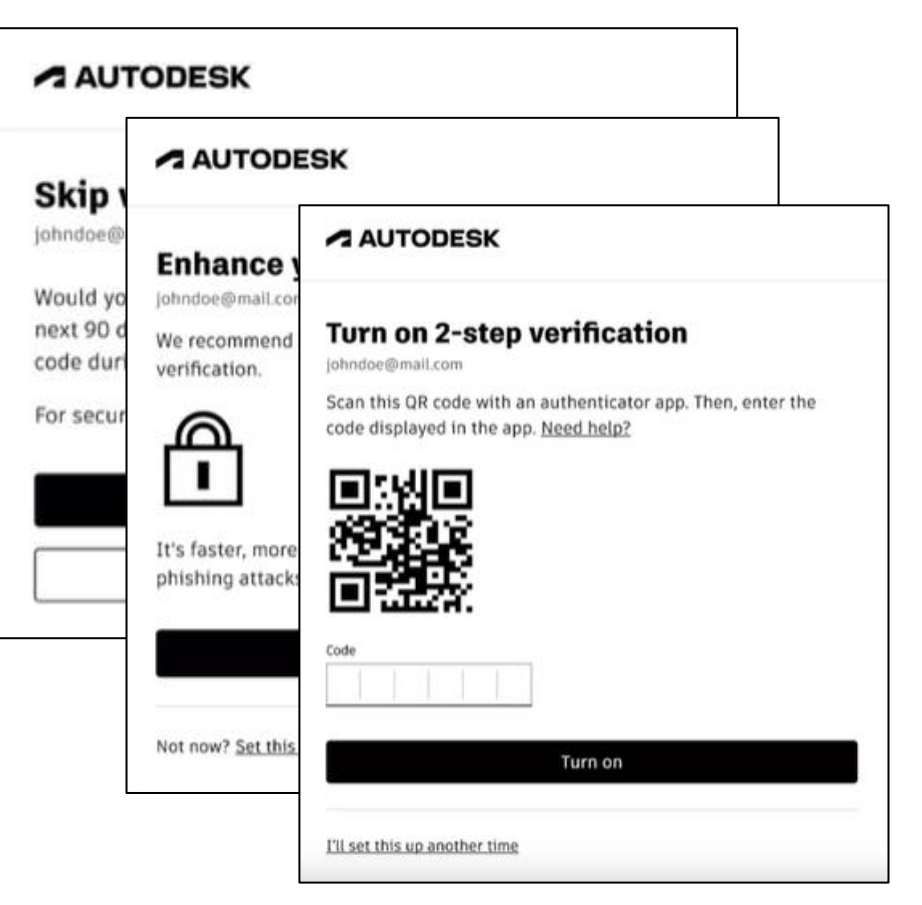

#### 信任設備

使用者可以在選擇信任當前設備,則在隨後的 30天內不需要再次輸入驗證碼。

#### 升級到APP驗證

用戶可以選擇升級到APP認證,直接在介面上可 以切換到APP認證,啟動後直接在APP上接受即 時驗證碼,無需收郵件。

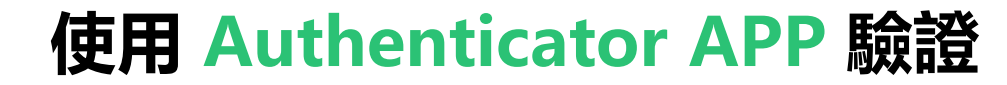

| AUTODESK Q                                                                                                    |                                | (                                         | 登錄到歐特克帳戶,右上  |
|----------------------------------------------------------------------------------------------------|--------------------------------|-------------------------------------------|--------------|
| Account 主页 产品和服务 计费和订单 报告 支持                                                                                                    |                                |                                           | 鱼,點擊頭像,選擇"密碼 |
| 早上好, 晓莎<br>概要                                                                                                    |                                | 购买                                        | → 和安全性"。     |
| 没有可用的产品<br>忽益未购买任何产品,或者您的组织尚未为您指定产品访问权限。<br>3 购买所有产品                                                                                                    |                                | 打开支持案例<br><b>0</b><br>④ 打开 <b>──个支持案例</b> |              |
| Get on-demand tutorials and comprehensive courses that will sharpen your skills and enabl<br>product.<br>> Explore Autodesk learning           浏览资源           输入产品名称、版本或其他关键字,以查找问题的答素或影響解答提示。           Q 搜索 | ole you get the most from your |                                           |              |

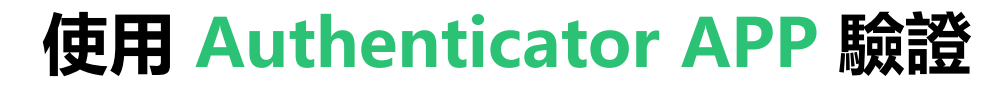

| AUTODESK Q                                                                                                    |       | 4.                                                 | 登錄到歐特克帳戶,右上   |
|----------------------------------------------------------------------------------------------------|-------|----------------------------------------------------|---------------|
| Account 主页 产品和服务 计费和订单 报告 支持                                                                                                   |       | 晓莎赵                                                | 【角,點擊頭像,選擇"密碼 |
| 早上好,晓莎                                                                                                    |       | monicazhao0205@126.com                             | 和安全性"。        |
| 概要                                                                                                    |       | ▶ 帐户 产品和服务                                         |               |
| 没有可用的产品                                                                                                    | 打开支持续 | 产品更新                                               |               |
| 忽尚未购买任何产品,或者怨的组织尚未为您指定产品访问权限。                                                                                                  | 0     | 付款方式                                               |               |
| 7 购买所有产品                                                                                                    | ⊕ 打开– | 固定期限的使用许可和合约                                       |               |
| Get on-demand tutorials and comprehensive courses that will sharpen your skills and enable you get the most from your product. |       | 试用版<br>立诗 <u>案</u> 例                               |               |
| Reprint Provide Autodesk learning                                                                                              |       | ② 我的配置文件和设置                                        |               |
| <b>浏览资源</b><br>输入产品名称、版本或其他关键字,以直线问题的答案或疑难解答提示。                                                                                |       | <ul> <li>空码和安全性</li> <li>语言</li> <li>宣传</li> </ul> |               |
| Q 搜索         内容类型         搜索                                                                                                   |       | 产品隐私                                               |               |
|                                                                                                    |       | 祭 我的社区                                             |               |
|                                                                                                    |       | 社区简介                                               |               |

| AUTODESK My profile and settings | ۹                           |                                   |                   | <br>  找到雙重驗證,<br>  裝"。 | 點擊"安 |
|----------------------------------|-----------------------------|-----------------------------------|-------------------|------------------------|------|
| ☆ 个人信息 ☆ 安全性                     | <b>登录</b><br>要访问您的帐户或受保护的   | Autodesk 网站,请输入用户名或电子邮件地址和密码。更改此信 | 息会更改您在这些网站上的登录方式。 |                        |      |
|                                  | <b>用户名</b> (必填)             | monicazhao0205                    | Ø                 |                        |      |
|                                  | <b>已注册的电子邮件地址</b> (必填)      | monicazhao0205@126.com            | Ø                 |                        |      |
|                                  | <b>密码</b> (必填)              | *****                             |                   |                        |      |
|                                  | <b>双重验证</b><br>一个额外的安全层,在登录 | 期间需要唯一的代码进行帐户验证。                  | ● 禁用<br><b>安装</b> |                        |      |

| AUTODESK ଦ୍ |                                        | ▲<br>進入設置"雙重驗證"的介<br>面 在手機上下載 |
|-------------|----------------------------------------|-------------------------------|
|             | ← 设置双重验证                               | 山,江子城上下戰<br>Authenticator 程式。 |
|             | 要启用双重验证,请执行以下操作:                       |                               |
|             | 1. 在手机上安装身份验证器应用程序。 ①<br>2. 扫描或输入此二维码: |                               |
|             |                                        |                               |
|             | KAWFF6EMXZPK4I3ABND7CGT7JO2AOHFA 🖸     |                               |
|             | 3. 输入应用程序生成的代码。                        |                               |
|             |                                        |                               |

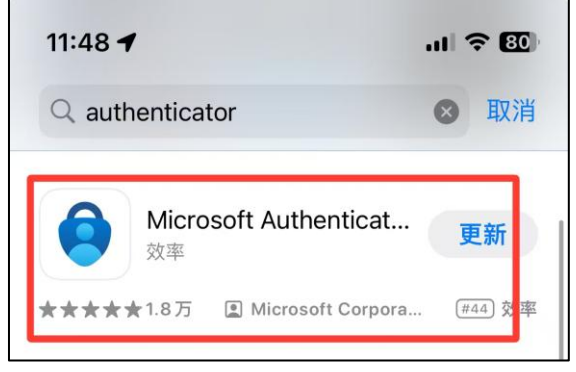

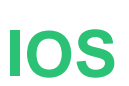

| 上午1 | 1:43   0.1K/s                                   | HI 🛜 93 |
|-----|-------------------------------------------------|---------|
| <   | Q authenticator                                 | ∞ 4     |
| ¢   | Authenticator<br>± 644万   274MB<br>使用应用轻松登录微软账户 | 安装      |

Android

#### 進入設置"雙重驗證"的介 面,在手機上下載 Authenticator 程式。

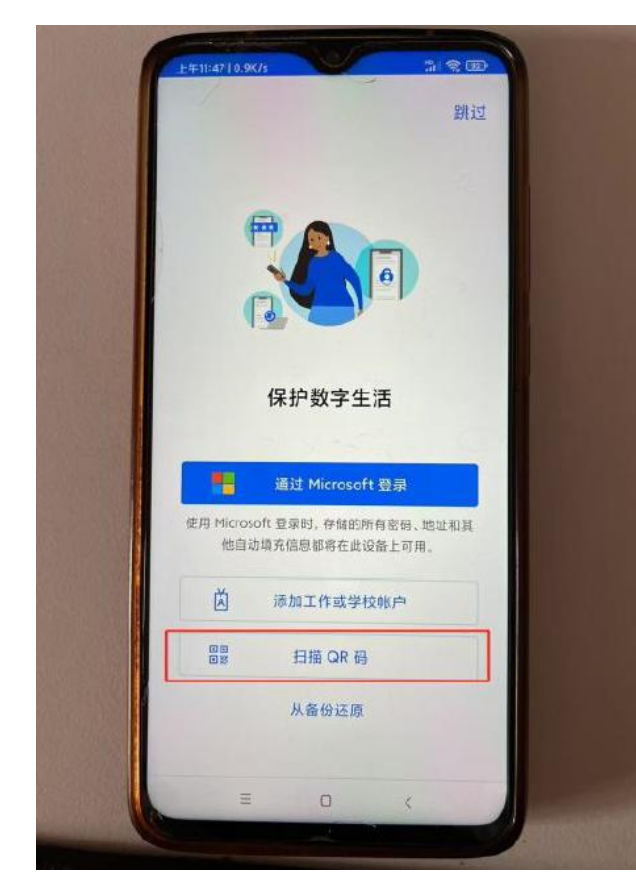

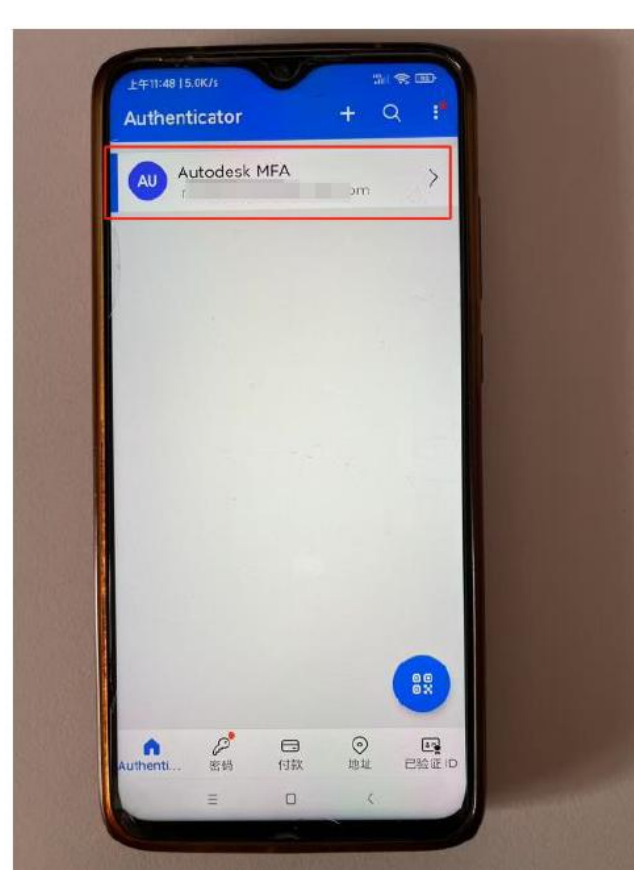

### 使用程式掃描螢幕上二維碼,設置Autodesk MFA。

| 2710/100 2 9 00                             | AUTODESK ପ୍                                |                                     |
|---------------------------------------------|--------------------------------------------|-------------------------------------|
| AU Autodesk MFA<br>mericattos02010/156.com  |                                            | ← 设置双重验证                            |
| 《 日本市本省市中省市省市中省市省市省市省市省市省市省市省市省市省市省市省市省市省市省 |                                            |                                     |
| · · · · · · · · · · · · · · · · · · ·       |                                            | 2. 扫描或输入此二维码:                       |
|                                             |                                            |                                     |
| AUTODESK Q                                  |                                            |                                     |
| My profile and settings                     |                                            |                                     |
| - D く や人信息<br>合 安全性                         | <b>登录</b><br>要访问您的帐户或逻保护的 Autodesk 网站,请输入用 | 用户名或电子邮件地址和密码。更成此信息会更成您在这些网站上的登录方式。 |
| (b) 1028                                    | <b>用户省</b> (总统) monicazhao0205             | 9                                   |
|                                             | <b>己注册的电子邮件地址</b> (必填) monicazhao0205      | @126.com                            |
|                                             | <b>密码</b> (必读)                             | ۵                                   |
|                                             | 双重给证<br>一个额外的安全层,在登录期间需要唯一的代码进行间           | ●已燃用以证器应用程序打开                       |
|                                             |                                            |                                     |

設置完成後,點擊 Autodesk MFA,即可看 到6位代碼。輸入代碼, 即可啟用程式驗證。

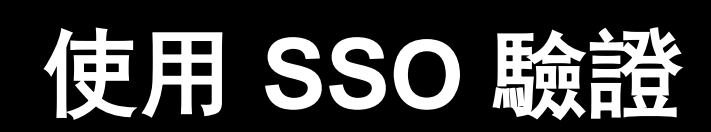

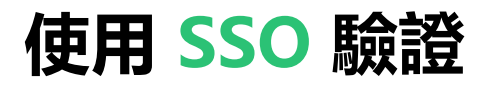

NEW TO AUTODESK? CREATE ACCOUNT

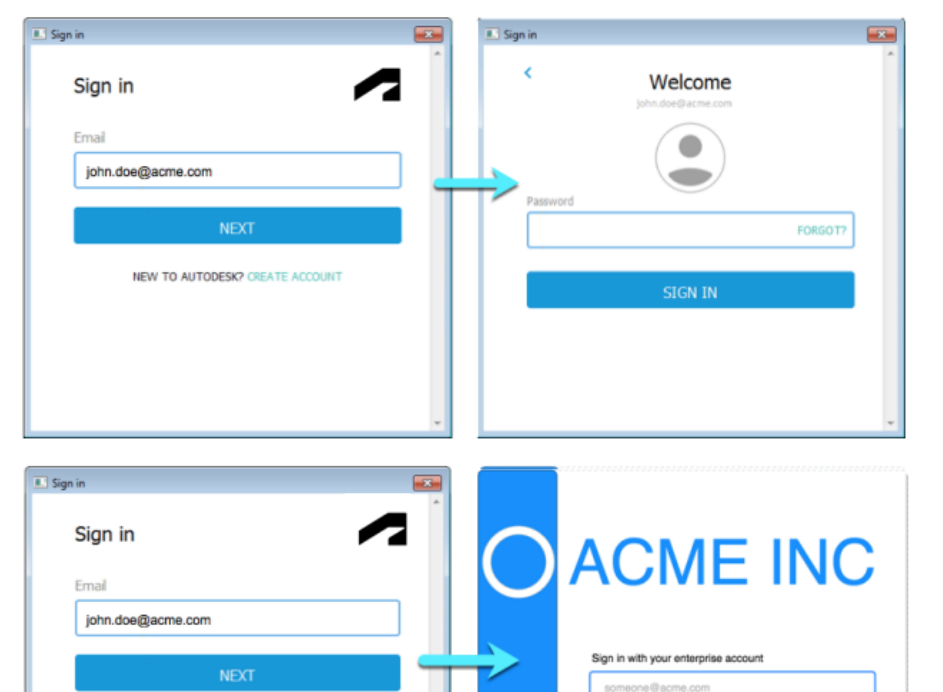

Password

Sign in

如果SSO未啟用, 您必須提供 Autodesk ID和密碼才能登錄 Autodesk服務

#### 如果SSO已啟用,系統會根據您的電子 郵箱位址識別您的公司,然後將您引 導到公司登錄介面。

### Autodesk SSO適用範圍

- ADSK SSO 使用安全斷言標記語言 (SAML) 2.0 協議。我們當前已測試並支援以下身份提供程式 (IdP):
  - Active Directory 聯合身份驗證服務 (ADFS)
  - Microsoft Azure
  - Okta
  - OneLogin
  - PingOne
  - PingFederate
  - Google Cloud Identity

SSO配置操作指南: <u>Help | About Single Sign-on (SSO) | Autodesk</u>

SSO配置演示視頻: <u>autodesk.com/learn/ondemand/course/autodesk-single-sign-on-and-user-provisioning-</u> tools/unit/CBpNFg9eeygsnrOEnJNEY

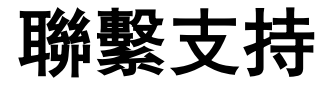

• <u>支持和問題解決 - Autodesk 支持</u>